# LICENSING APPROVAL & OTHER REQUESTS PORTAL

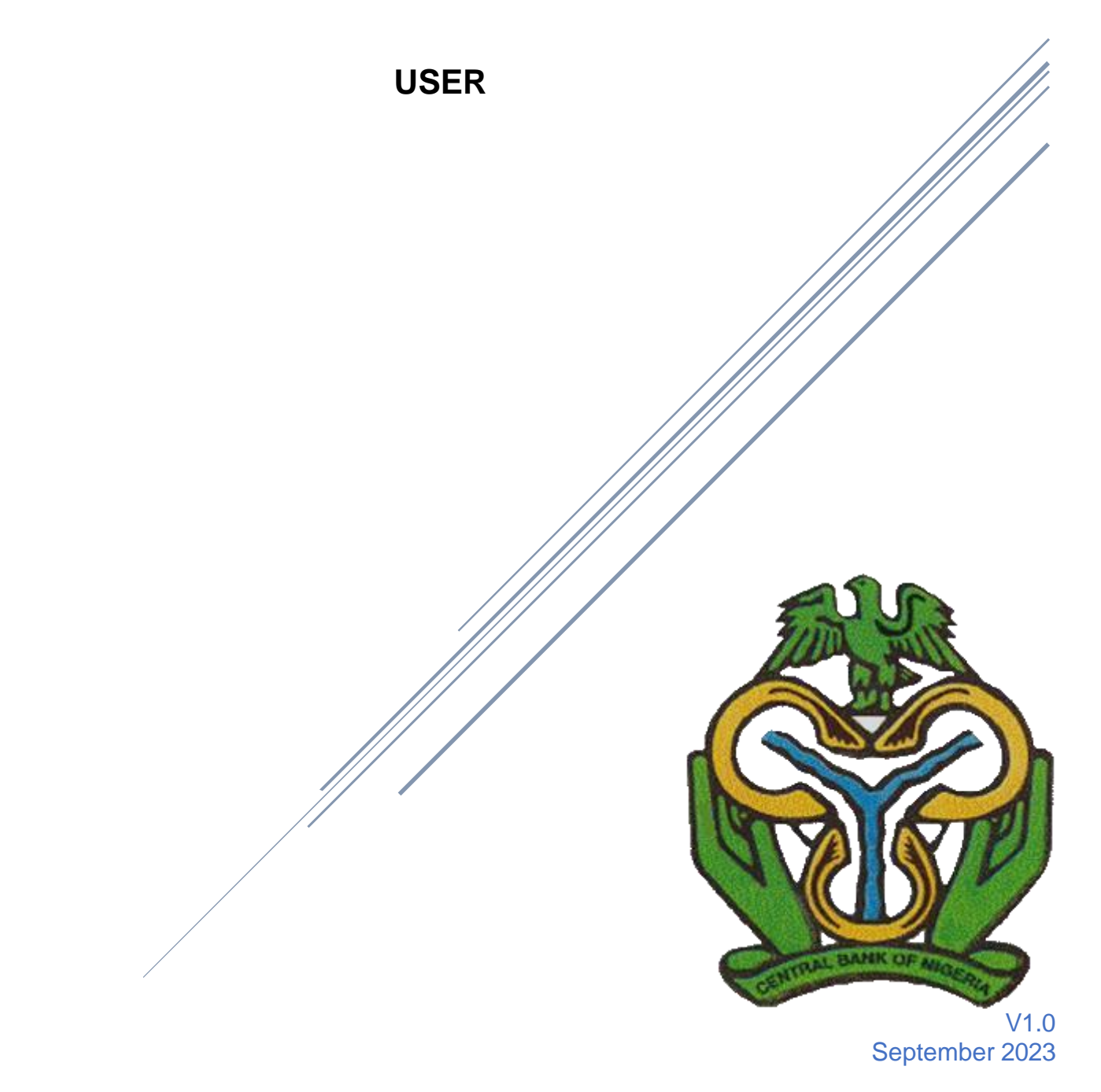

**Classification:** Internal

### **Table of Contents**

| Introduction          | 3  |
|-----------------------|----|
| Registration Process  | 4  |
| Application Process   | 11 |
| Company Information   |    |
| Shareholders          |    |
| Corporate Shareholder |    |
| Directors             |    |
| Application Summary   |    |

### Introduction

The Financial System Stability (FSS) Directorate of the Central Bank of Nigeria (CBN) is charged with the primary responsibility of delivering a stable and sound financial system. In discharging these responsibilities, departments in the FSS directorate regulate and supervise Financial Institutions (FIs) under the purview of the CBN.

Part of the regulatory function is the grant of licences to prospective FIs, a process that helps the CBN ensure strong foundation for stable institutions. The licensing role is performed by the Licensing and Approval Division (LAD) of the Financial Policy and Regulation Department (FPRD), and the Payments Policy and Licensing Office of the Payment System Management Department (PSMD).

Another part of the regulatory function is processing approval requests of FIs including approval of top management staff, changes in directors and addresses, and other requests as required by regulations. These functions cut across several departments including FPRD, Banking Supervision Department (BSD), Other Financial Institutions Department (OFISD), Payment Service Management Department (PSMD), Trade and Exchange Department (TED), and Banking Services Department (BKSD).

This document is the user manual for the Licensing Approval and Other Requests Portal (LARP) which is the portal to be used for the license application and approval process.

### **Registration Process**

Open a browser, either Microsoft Chrome or Microsoft Edge and input the URL (<u>https://larp.cbn.gov.ng/</u>) to access the application.

On the navigation bar below, click on "Register".

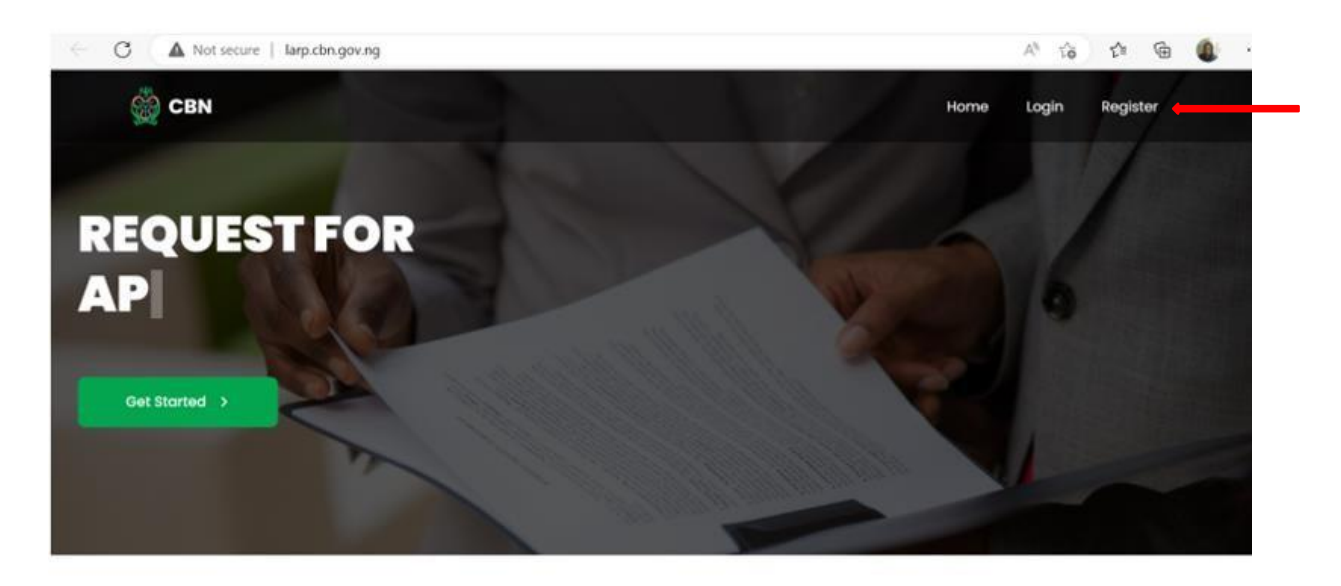

 Welcome To CBN Licensing, Approvals And Requests Portal

 Litere you can apply for financial institution Licences, request for approvals and make other requests

 Image: Colspan="2">Image: Colspan="2">Image: Colspan="2">Image: Colspan="2">Image: Colspan="2">Image: Colspan="2">Image: Colspan="2">Image: Colspan="2">Image: Colspan="2">Image: Colspan="2">Image: Colspan="2">Image: Colspan="2"

 Image: Colspan="2">Image: Colspan="2"

 Image: Colspan="2">Image: Colspan="2"

 Image: Colspan="2">Image: Colspan="2"

 Image: Colspan="2">Image: Colspan="2"

 Image: Colspan="2">Image: Colspan="2"

 Image: Colspan="2">Image: Colspan="2"

 Image: Colspan="2">Image: Colspan="2"

 Image: Colspan="2">Image: Colspan="2"

 Image: Colspan="2">Image: Colspan="2"

 Image: Colspan="2">Image: Colspan="2"

 Image: Colspan="2">Image: Colspan="2"

 Image: Colspan="2"
 Image: Colspan="2"

 Image: Colspan="2"
 Image: Colspan="2"
 Image: Colspan="2"

 Image: Colspan="2"
 Image: Colspan="2"
 Image: Colspan="2"
 Image: Colspan="2"

 Image: Colspan="2"
 Image: Colspan="2"
 Image: Colspan="2"
 Image: Colspan="2"
 Image: Colspan="2"

 Image: Colspan="2"
 Image: Colspan="2"
 Image: Colspan="2"
 Image: Colspa="2"
 Image: Colspan="2"

This launches the page below:

| Kindly fill o                   | Ill required information  |
|---------------------------------|---------------------------|
| Application Type *              |                           |
| Select the Application Type *   | ·                         |
| Application Type is required.   |                           |
| Proposed Institution Name *     |                           |
| Enter Proposed Institution Name | Microfinance Bank Limited |
| CAC Reservation Code *          |                           |
| Enter CAC Reservation Code      |                           |
|                                 |                           |
|                                 |                           |

#### Steps:

- Select an "application type", from the drop-down list above and then enter the proposed institution name (as reserved by CAC).
- Enter the CAC Reservation Code.
- Enter the Applicant details and submit the registration details.

Please note the following:

- 1. If the proposed application name is already an existing financial institution, the system will not accept the name.
- 2. If the LGA of the proposed application is in a Tier 1 LGA location, you will be required to pay the minimum deposit based on the location of the proposed MFB.

3. If the LGA of the proposed MFB is not in a Tier 1 LGA location, you may select the Tier of the application you want to register the application.

| Application Type *             |       |
|--------------------------------|-------|
| Select the Application Type *  |       |
|                                |       |
| State Micro-Finance Bank       | Close |
| Tier 1 Unit Micro-Finance Bank |       |
| Tier 2 Unit Micro-Finance Bank |       |
| CAC Reservation Code *         |       |
| Enter CAC Reservation Code     |       |

The applicants email address must be verified. This will involve an OTP being sent to the applicant's email address. After the verification, the user can continue with the registration process.

| Applicant Middle Name         | Applicant Phone Number * |
|-------------------------------|--------------------------|
|                               |                          |
| Applicant Email Address *     |                          |
|                               |                          |
| Confirm Email Address *       | Verify                   |
|                               |                          |
| avment Detaile                |                          |
| ayment Details                |                          |
| Minimum Capital Deposit 🔒     |                          |
| ₩ 50,000,000                  |                          |
| Application Fee 🔒             |                          |
| ₩ 50,000                      |                          |
|                               |                          |
| I garee with the terms of use |                          |
|                               |                          |
|                               |                          |
| Re                            | egister                  |
| Re                            | egister et al.           |

The applicant would be required to input the OTP that was sent to their email to complete verification in other to proceed.

| Applicant Middle Nam      | e Applicant Phone                 | e Number *        |
|---------------------------|-----------------------------------|-------------------|
| liu                       |                                   |                   |
|                           |                                   |                   |
| Applicant Email Addre     | SS *                              |                   |
|                           |                                   |                   |
| Confirm Email Addres      | s*                                |                   |
|                           |                                   | Verify            |
|                           |                                   |                   |
|                           | Email Verification                |                   |
| Payment Details           |                                   |                   |
| Minimum Ca                |                                   |                   |
|                           |                                   |                   |
| ₩ 50,000,000              | Cancel Compl                      | lete Verification |
| Application F             |                                   |                   |
| ₩ 50,000                  |                                   |                   |
|                           |                                   |                   |
|                           |                                   |                   |
| I agree with the terms of | use 🛻 🔤                           |                   |
|                           | Register                          |                   |
|                           |                                   |                   |
|                           |                                   |                   |
|                           | Already have an account? Sign In! |                   |

The applicant would be required to check the "I agree with the terms of use" and click on register to complete the registration process.

**Note:** Once your registration is completed, an email will be sent, and the applicant will be required to make payments for the Application Fee and the Minimum Capital Deposit at his preferred Bank within 72hours.

See screenshot for the mail received upon registration:

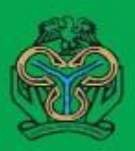

## CBN Licensing, Approvals and Other Requests Portal

Hello Arewa,

Your Tier 2 Unit Micro-Finance Bank license application process has been logged.

To continue with your application, take the payment references below to your bank and make payments for your application fee and minimum capital deposit.

Kindly note that these payment references have also been sent to your email address. You will get your log in credentials after payments has been successfully verified and approved by CBN.

Please note if payments are not made within 3 days (72 hours), the application will be terminated.

| Application ID:                                 |   |
|-------------------------------------------------|---|
| Application Type: Tier 2 Unit Micro-Finance Ban | ĸ |
| Company Name:                                   |   |
| Application Fee:                                |   |
| Amount: \$\$50,000                              |   |
| Transaction Reference.                          |   |
| Minimum Capital Deposit:                        |   |
| Amount: #50,000,000                             |   |
| Transaction Reference.                          |   |

CBN LARP Support Team.

#### PLEASE NOTE

Once the Bank has made your payment, they will give you a printout. You will need to wait for 24 - 72 hours for the payment to be verified and approved by CBN.

When the payment process has been completed, you will get an email with your username and default password which you will use to log into the system.

Thereafter, you will be prompted to change your password. Ensure your password consists of Uppercase, Lower Case, Number, Special Character, and it must be a minimum of 8 characters.

### **Application Process**

The applicant logins with the credentials sent to his mail and he will be prompted to change his default password.

| Hello! Welco              | me Back                  |
|---------------------------|--------------------------|
| Login with your informe   | ation to access the<br>I |
| Username *                |                          |
| Enter User Id or Email Ad | idress                   |
| Password *                |                          |
| Enter password            | 0                        |
|                           | Forgot Passwor           |
| Logir                     | 1                        |

#### **Company Information**

The applicant will see the share capital in Naira depending on the application type chosen. In the example below, the applicant is applying for a Tier 2-unit Micro-Finance Bank license whose share capital is N200,000,000.

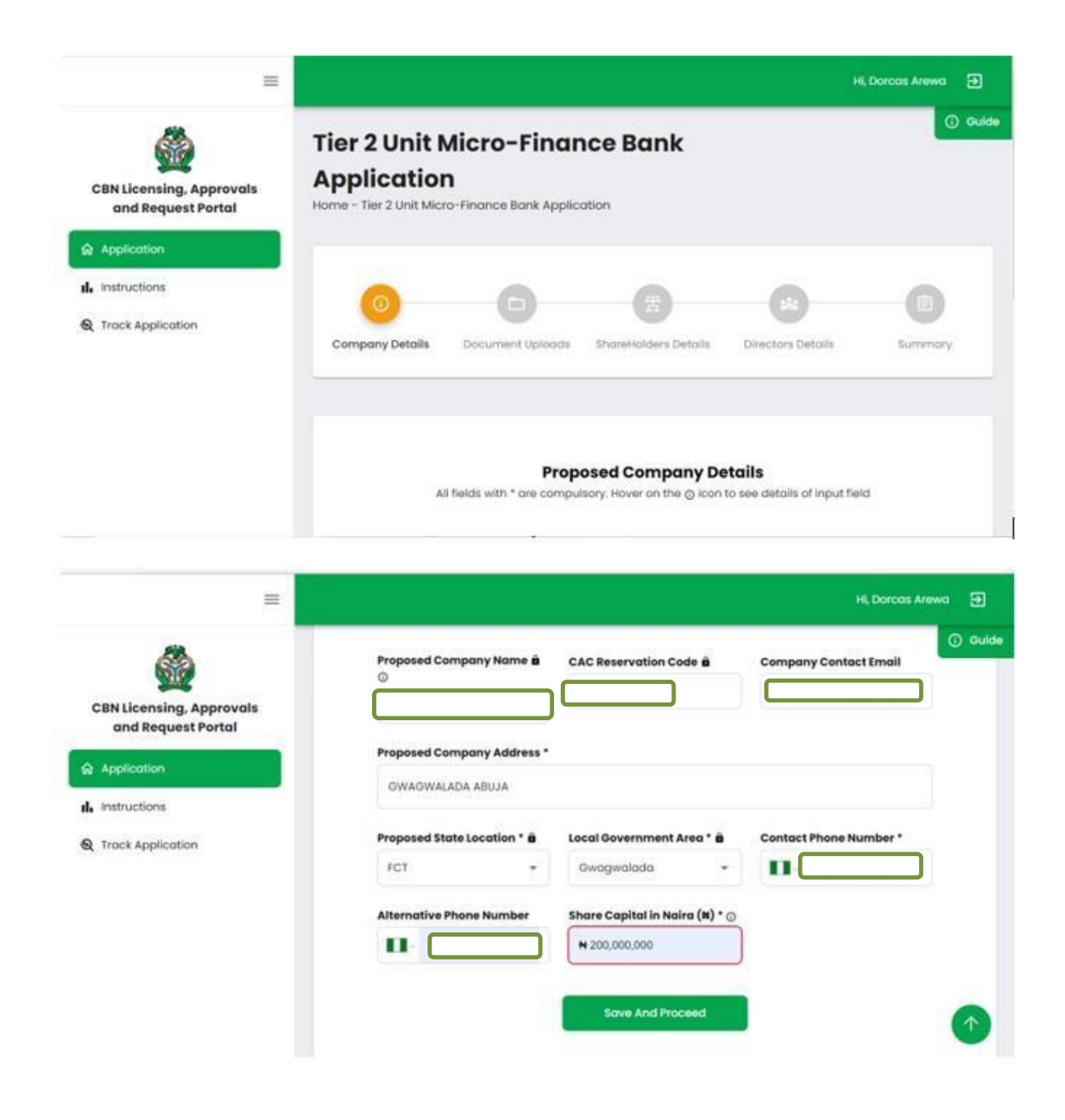

| =                                                                                                  |                                                                                                    |                                                                 | HL                                 | Dorcas Arewa 🔁          |
|----------------------------------------------------------------------------------------------------|----------------------------------------------------------------------------------------------------|-----------------------------------------------------------------|------------------------------------|-------------------------|
| CBN Licensing, Approvals<br>and Request Portal                                                     | Tier 2 Unit Micro-Fin<br>Application<br>Home - Tier 2 Unit Micro-Finance Bank /                                                            | nance Bank                                                      |                                    | () ex                   |
| I, instructions                                                                                    | Company Details Document Up A                                                                                                    | ads ShareHolders Details                                        | Directors Details                  | Summary                 |
|                                                                                                    | All fields with * are a                                                                                                    | Proposed Company Det<br>ompulsory. Hover on the $\odot$ icon to | ails<br>see details of input field | L.                      |
|                                                                                                    |                                                                                                    |                                                                 |                                    |                         |
| =                                                                                                  |                                                                                                    |                                                                 | н                                  | Dorcas Arewa 🗃          |
| CBN Licensing, Approvals<br>and Request Portal                                                     | Proposed Company Name â<br>©                                                                                                    | CAC Reservation Code 🖨                                          | Company Contact                    | Dorcas Arewa 🤤<br>Email |
| EBN Licensing, Approvals<br>and Request Portal                                                     | Proposed Company Name B<br>©<br>Proposed Company Address<br>GWAGWALADA ABUJA                                                               | CAC Reservation Code ê                                          | Company Contact                    | Dorcas Arewa 🤤<br>Email |
| EBN Licensing, Approvals<br>and Request Portal<br>Application<br>Instructions<br>Track Application | Proposed Company Name in<br>O<br>Proposed Company Address<br>GWAGWALADA ABUJA<br>Proposed State Location * in<br>FCT *                     | CAC Reservation Code â                                          | Company Contact                    | Dorcas Arewa            |
| EBN Licensing, Approvals<br>and Request Portal<br>Application<br>Instructions<br>Track Application | Proposed Company Name &<br>Proposed Company Address<br>WAGWALADA ABUJA<br>Proposed State Location * &<br>FCT *<br>Alternative Phone Number | CAC Reservation Code &                                          | Company Contact                    | Dorcas Arewa            |

After the details have been filled, the applicant will be requested to upload supporting documents as requested below, click on save and proceed.

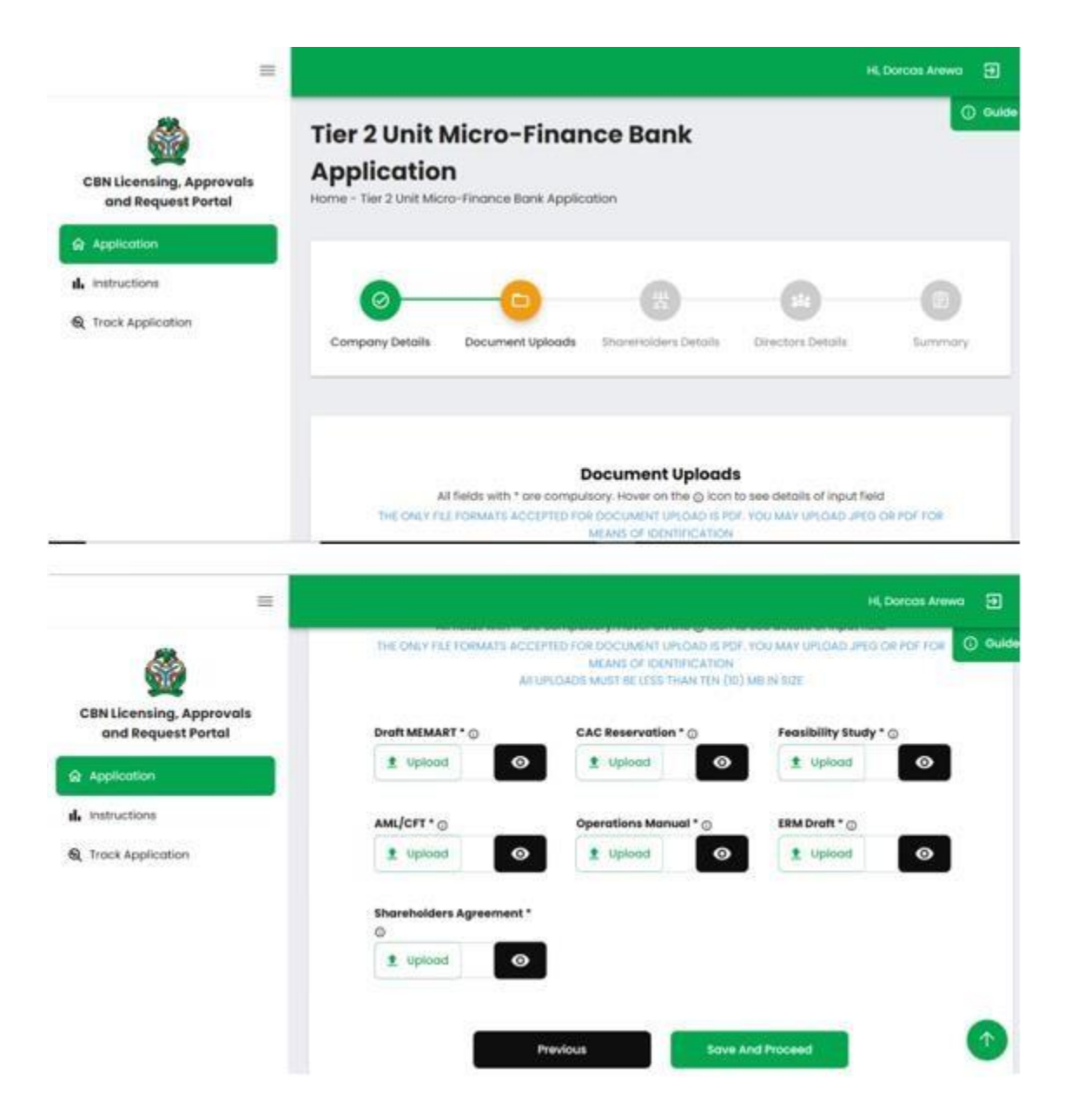

After a successful document upload, the applicant is required to fill in the shareholders details:

Click on Add new shareholder to add a shareholder.

#### NOTE:

Please note that the total shareholder amount invested must be equal to the share capital depending on the application type.

#### **Shareholders**

You can Add an Individual Shareholder, Corporate or Both as follows:

#### 1. Individual Shareholder

- Ensure the name and BVN number are correct, this will be validated by the system
- Enter the amount invested in the institution in Naira and indicate if the funds are local or foreign, thus:
  - 1. If the funds are local, applicant is expected to give a breakdown of the funds.
  - 2. Applicant is not required to complete the whole Table; only complete the rows evidence are available for.
  - 3. Ensure that the breakdown of the amount invested must sum up to the amount declared to have invested in the institution otherwise that shareholder cannot be added successfully.
  - 4. If the funds are foreign, applicant will be required to upload a copy of the Certificate of Capital Importation.

| =                                              | Hi, Dorcas Arewa 🗃                                                                                                    |
|------------------------------------------------|----------------------------------------------------------------------------------------------------|
| CBN Licensing, Approvals<br>and Request Portal | Construction                                                                                                    |
| Application                                    | Company Details Document Uploads ShareHolders Details Directors Details Summory                                                     |
|                                                | Shareholders<br>PLEASE ENSURE THAT NO RELATED GROUP OF SHAREHOLDERS HOLD MORE THAN 45% OF THE SHARES OF<br>THE MET                  |
| .=                                             | Hi, Dorcos Arews                                                                                                    |
| CBN Licensing, Approvals<br>and Request Portal | Shareholders PLEASE ENSURE THAT NO RELATED OPOUP OF SHAREHOLDERS HOLD MORE THAN 40% OF THE SHARES OF THE MED  + Add New Shareholder |
| d. Instructions                                | No shareholders added, Click "Add New Shareholder" button above                                                                     |
| R Track Application                            | Total Shareholder amount invested must be equal to share capital (#000.000,000)                                                     |
|                                                | Bock Borw And Proceed                                                                                                    |

If the Shareholder is also a director, select "Yes" where you have, "Is this Shareholder also a Director" otherwise click on "Add Shareholder."

- 1. Select the Director Type and add all the information required and attach all the documents for shareholder and click on "Add Shareholder"
- 2. Enter the Directors "Education Details", "Work Experience", "Professional Membership"
- 3. More information can be added under each category by clicking on the "Add" button
- 4. Select the bank and provide the Directors Bank Details and click on "Add Shareholder"

Shareholder will be successfully created just as shown below:

|                         | 0                                                                                       | 0                                                   | 0                                             |
|-------------------------|-----------------------------------------------------------------------------------------|-----------------------------------------------------|-----------------------------------------------|
| Shareholder Details     | Bork Detoits                                                                            | Source of Funds                                     | Document Uploads                              |
|                         | Shareholder Perso                                                                       | anal Information                                    |                                               |
| All<br>PLEASE DISUSE TH | fields with * are compulsory. Hover on<br>MAT NO RELATED OROUP OF SHARDHOLD             | the © icon to see details of inpu                   | tield<br>SHARES OF THE MEB                    |
|                         | ENSURE TO CUCK ON THE VAUDATE                                                           | EVAULTIN TO ADD A SHAREHOLDER                       |                                               |
|                         |                                                                                         |                                                     |                                               |
| Shareholder Type *      |                                                                                         |                                                     |                                               |
| Shareholder Type *      |                                                                                         |                                                     |                                               |
| Shareholder Type *      |                                                                                         |                                                     |                                               |
| Shareholder Type *      |                                                                                         |                                                     |                                               |
| Shareholder Type *      | Last Name * 🎍                                                                           | Other No                                            |                                               |
| Shareholder Type *      | Last Name * é                                                                           | Other No                                            | me(s)                                         |
| Shareholder Type *      | Last Name * ë<br>Dote of Birth *                                                        | Other No<br>Phone N                                 |                                               |
| Shareholder Type *      | Last Name * ê<br>Dote of Birth *                                                        | Other No<br>Phone N                                 |                                               |
| Shareholder Type *      | Last Name * é<br>Date of Birth *                                                        | Other No.                                           |                                               |
| Shareholder Type *      | Last Name * ê<br>Dote of Birth *<br>View document<br>View document<br>Gender *          | Other No<br>Phone N<br>Source o<br>+ Locol          | rme(s)<br>umber *<br>t funding *              |
| Shareholder Type *      | Last Name * ê<br>Date of Birth *<br>View document<br>View document<br>Gender *<br>Maire | Other No<br>Phone N<br>Phone N<br>Source o<br>Locol | =<br>me(s)<br>umber *<br>fFunding *<br>Type * |

Save And Proceed

| Shareholder Deta | ils B               | ank Details                        | Source of Funds                 | Document Uploads |
|------------------|---------------------|------------------------------------|---------------------------------|------------------|
|                  |                     | Shareholder Bank De                | etails                          |                  |
|                  | All fields with * c | are compulsory. Hover on the Ø ico | n to see details of input field |                  |
| 1. Select Bank   | *                   | Account Number *                   | Bank Address *                  |                  |
|                  |                     |                                    |                                 |                  |

Next, bank details to be filled by the applicant, then select Save and Proceed.

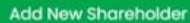

|     | Source *                       | Amount *     | Supporting Document * |
|-----|--------------------------------|--------------|-----------------------|
| 1.  | Cashflow from a business       | ₩ 50,000,000 | 1 Upload adraps.p O   |
| Tot | al Source of Funds: 50,000,000 |              |                       |

| =                                              | Hi, Dorcas Arewa 🗗                                                                                  |
|------------------------------------------------|----------------------------------------------------------------------------------------------------|
|                                                | Company Details Document Uploads ShareHolders Details Directors Details Summary Guide               |
| CBN Licensing, Approvals<br>and Request Portal |                                                                                                    |
|                                                | Shareholders                                                                                        |
| II, Instructions                               | PLEASE ENSURE THAT NO RELATED GROUP OF SHAREHOLDER'S HOLD MORE THAN 49% OF THE SHARES OF<br>THE MFB |
| € Track Application                            | + Add New Shareholder                                                                               |
|                                                | Shareholder     Fullname:     Amount invested:     Incomplete     Update                            |
|                                                | Total Shareholder amount invested must be equal to share capital (#200,000,000)                     |

×

| =                                              |                                         |                         |                                 | Hi, Dorca    | is Arewa |
|------------------------------------------------|-----------------------------------------|-------------------------|---------------------------------|--------------|----------|
| <b>A</b>                                       | Individual                              |                         |                                 |              | G Guid   |
| CBN Licensing, Approvals<br>and Request Portal | Shareholder<br>V 3. Type:<br>Individual | Fullname:<br>BABA SALEH | Amount invested:<br>N50,000,000 | Update       |          |
| Instructions                                   | Shareholder<br>~ 4. Type:<br>Individual | Fullname:<br>BABA ZARA  | Amount invested:<br>N5,000,000  | leted Update |          |
|                                                |                                         | Back                    | Sove And Procee                 | 4            |          |

#### **Corporate Shareholder**

- Ensure the company name and TIN number are correct, this will be validated by the system
- Enter the amount invested in the institution in Naira and let us know if the funds are local or foreign
  - 1. If the funds are local, applicant is expected to give a breakdown of how the funds were secured, how much was secured from each source and attach evidence
  - 2. Applicant is not required to complete the whole Table; only complete the rows evidence are available for.
  - 3. Ensure that the breakdown of the amount invested must sum up to the amount declared to have invested in the institution otherwise that shareholder cannot be added successfully.
  - 4. If the funds are foreign, applicant will be required to upload a copy of the Certificate of Capital Importation.
- Attach ALL the documents (They are all compulsory)
- Click on "Validate TIN" and wait for the TIN to be validated
- Click on "Add Shareholder"

#### NB:

1. The amount provided by all the shareholders must sum up to the company's' Share Capital in Naira provided in the company information, otherwise submission of the application will not be successful. 2. Once this information has been provided successfully, this color will change from Red to Green.

A shareholder that has been added can still be deleted by clicking "Delete" under the shareholder's name.

#### **Directors**

- Select the type of Director
- Ensure the name and BVN number are correct, this will be validated by the system
- Ensure the person(s) is older than 18 years

#### Note:

- 1. Applicant can only add one Managing Director
- 2. The managing director cannot be a managing director in another financial institution
- 3. Applicant must add an independent director for the institution
- 4. Applicant must meet the guidelines requirements for minimum and maximum number of directors.

| =                                              |                                                                                                    | H, Dorcos Avewo |
|------------------------------------------------|----------------------------------------------------------------------------------------------------|-----------------|
| CBN Licensing, Approvals<br>and Request Portal | Tier 2 Unit Micro-Finance Bank<br>Application<br>Home - Tier 2 Unit Micro-Finance Bank Application | () er           |
| Application                                    |                                                                                                    |                 |
| , instructions                                 | 0 0 0                                                                                              | -0              |
| Track Application                              | Company Details Document Uploads ShareHolders Details Directors Details                            | Summary         |
|                                                | Directors                                                                                          |                 |
|                                                | All fields with * are compulsory. Hover on the O icon to see details of input fields               | d               |

| Directors<br>All fields with * ore compulsory. Hover on the © icon to see details of input field<br>PLEASE NOTE THAT YOU CANNOT BE A MANAGING DIRECTOR IN MORE THAN ONE FINANCIAL INSTITUTION<br>YOU ARE TO PROVIDE A MINIMUM OF 3 AND A MAXIMUM OF 7 DIRECTORS | () Guid                                                                                                    |
|----------------------------------------------------------------------------------------------------|----------------------------------------------------------------------------------------------------|
| + Add New Director                                                                                                    |                                                                                                    |
| No directors added, Click "Add New Director" button above                                                                                                    |                                                                                                    |
| Total Directors must be between Land 7                                                                                                    |                                                                                                    |
| Previous Sover And Proceed                                                                                                    |                                                                                                    |
|                                                                                                    | No directors added, Click "Add New Director" button above Total Directors must be between 1 and 7 ProVious Cover And Proceed |

| 0                |                                     | 0                           |                               | 0               |
|------------------|-------------------------------------|-----------------------------|-------------------------------|-----------------|
| Director Details | Director Educational<br>Information | Working Experience          | Professional Membership       | Document Uplood |
|                  |                                     | Director Informatio         | n                             |                 |
|                  | All fields with * are comp          | ulsory. Hover on the @ icon | to see details of input field |                 |

| Add New Director           |                                                           |                                                |          | ×           |
|----------------------------|-----------------------------------------------------------|------------------------------------------------|----------|-------------|
| All fiel                   | Director Inform<br>ds with * are compulsory. Hover on the | nation<br>© icon to see details of input field |          |             |
| Director Type *            |                                                           |                                                |          |             |
| Managing Director          |                                                           |                                                | -        |             |
| Representing Shareholder * | First Name * 🖨                                            | Last Name * â                                  |          |             |
|                            |                                                           |                                                |          |             |
| Enter Other Name(s)        |                                                           | 03/02/1990                                     | <b>a</b> |             |
| Phone Number *             | Email *                                                   | Gender *                                       |          |             |
| - D                        |                                                           | Male                                           | -        |             |
| Address *                  |                                                           |                                                |          | $(\uparrow$ |

- Attach ALL the documents (They are all compulsory)
- Enter the Directors "Education Details", "Work Experience", "Professional Membership"
- Applicant can add more information under each category by clicking on the "Add" button
- Select the "bank" and provide the Directors Bank Details
- Validate the BVN by clicking on "Validate BVN" and click on "Add Director" to add the Director.

| Add New Director        |                    |                 |   | ×   |
|-------------------------|--------------------|-----------------|---|-----|
| Managing Director       |                    |                 | * |     |
| Representing Shareholde | r * First Name * â | Last Name * â   |   |     |
| Other Name(s)           | BVN* â             | Date of Birth * |   |     |
| Phone Number *          | Email *            | Gender*         |   | - 1 |
| Address *               |                    | Male            | * |     |
| WUSE 2                  |                    |                 |   |     |
|                         | Save And Pro       | ceed            |   |     |

| Add New Director |                    |                                                  |                          | ×        |
|------------------|--------------------|--------------------------------------------------|--------------------------|----------|
|                  |                    |                                                  |                          | i        |
|                  |                    | Director Education Information                   | tion                     |          |
|                  | All fields         | with * are compulsory. Hover on the © icon to se | e details of input field |          |
|                  | Institution Name * | Qualification *                                  | Course of Study *        |          |
|                  |                    | BSC                                              | п                        |          |
| 1.               |                    |                                                  |                          |          |
|                  | Start Date *       | End Date *                                       | 2                        |          |
|                  | 01/02/2005         | 02/03/2008                                       | J                        |          |
|                  |                    |                                                  |                          |          |
|                  |                    |                                                  | + Add Education          |          |
|                  |                    |                                                  |                          |          |
|                  |                    |                                                  |                          |          |
|                  |                    | Previous Sav                                     | e And Proceed            |          |
|                  |                    |                                                  |                          | <b>•</b> |

| Director Work Experience                                                            |            |
|-------------------------------------------------------------------------------------|------------|
| Director Work Experience                                                            |            |
| All fields with * are compulsory. Hover on the @ icon to see details of input field |            |
| Organisation Name * Work Experience Details * Start Date *                          |            |
| AMCON MANAGER 02/03/2011                                                            |            |
| l.<br>End Date *                                                                    |            |
| 02/02/2021                                                                          |            |
|                                                                                     |            |
| + Add Experience                                                                    |            |
| Previous Save And Proceed                                                           | $\uparrow$ |

| Add Ne | w Director                                                                                                    | × |
|--------|----------------------------------------------------------------------------------------------------|---|
|        | Information                                                                                                    |   |
|        |                                                                                                    |   |
|        | Director's Professional Membership<br>All fields with * are compulsory. Hover on the @ icon to see details of input field<br>THIS SECTION IS OPTIONAL |   |
|        | + Add Membership                                                                                                    |   |
|        | Previous Save And Proceed                                                                                                    |   |
|        |                                                                                                    |   |

- Attach ALL the documents (They are all compulsory)
- Enter the Directors "Education Details", "Work Experience", "Professional Membership"
- Applicant can add more information under each category by clicking on the "Add" button
- Select the "bank" and provide the Directors Bank Details
- Validate the BVN by clicking on "Validate BVN" and click on "Add Director" to add the Director.

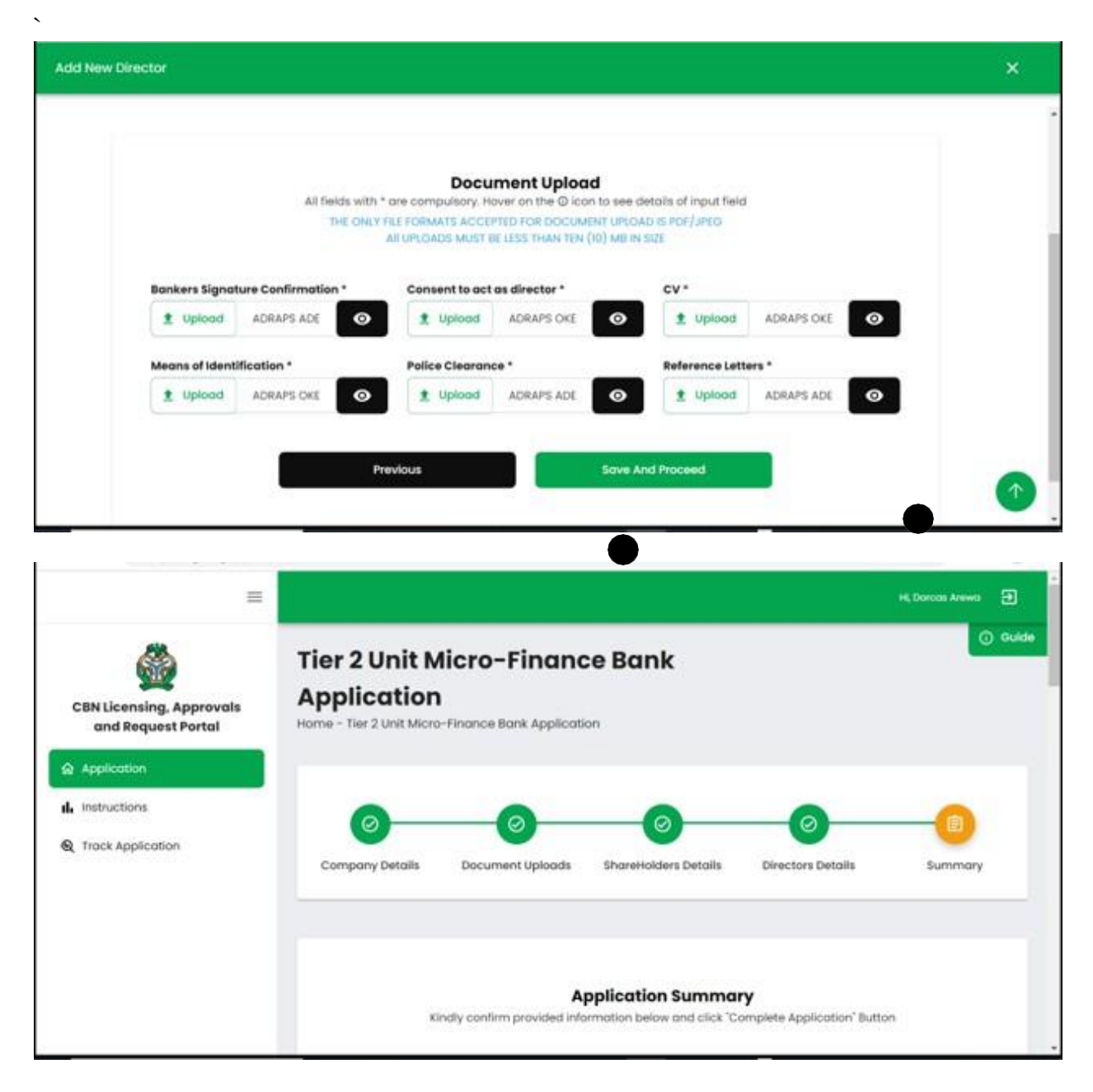

#### **Application Summary**

- All the information provided will be available for applicant to review and confirm.
- The information can still be edited to change the information initially provided.
- Only when all the requirements have been met before submission of the application can be successful.
- Once you click on "Finalize and submit for AIP" you will receive an email confirmation.

| =                                              |                             |                                                        |                                           | Hi, Dorcos Arewo |
|------------------------------------------------|-----------------------------|--------------------------------------------------------|-------------------------------------------|------------------|
|                                                | Kindly confirm pr           | Application Summ<br>ovided information below and click | <b>ary</b><br>"Complete Application" Butt | on O             |
| CBN Licensing, Approvals<br>and Request Portal | <b>Basic Application In</b> | formation                                              |                                           |                  |
| Application                                    | S/N Application ID          | Application Status                                     | Application Type                          | License          |
| Instructions                                   | 1 MF8U204042023             | 101 initiated                                          | MFBU2                                     |                  |
| Track Application                              |                             |                                                        |                                           |                  |
|                                                | Company Informati           | ion                                                    |                                           |                  |
|                                                | S/N Contact Email           | Contact                                                | Phone Compa                               | ny Name          |
|                                                |                             |                                                        | SABIS M                                   |                  |
|                                                |                             |                                                        |                                           | . (1             |

| =                  |                           |                  | Hi, Darcas Arewa 🕣 |
|--------------------|---------------------------|------------------|--------------------|
|                    | Shareholders' Information | ,                | () eu              |
| and Request Portal | S/N Nome                  | shareholder Type | Source of Fund     |
| Application        | 11                        | Individual       | tocal              |
| Instructions       | 2                         | Individual       | Local              |
| Track Application  | a                         | Individual       | Offshore           |
|                    | 34                        | Individual       | Local              |

| =                                              |                        |                   | Hi, Dorcas Arewa | Ð        |
|------------------------------------------------|------------------------|-------------------|------------------|----------|
| <i>P</i>                                       | 1                      | Individual        | Local            | () Guide |
| S                                              | 2                      | Individual        | Local            |          |
| CBN Licensing, Approvals<br>and Request Portal | 3                      | Individual        | Offshore         |          |
| Application                                    | 4                      | Individual        | Local            |          |
| I Instructions                                 |                        |                   |                  |          |
| R Track Application                            |                        |                   |                  |          |
|                                                | 4                      |                   | •                |          |
|                                                | Directors' Information |                   |                  |          |
|                                                | S/N Full Name          | Director Type     | BVN              |          |
|                                                | 1                      | Managing Director | 23987465322      |          |

| =                                              |      |                         |         |                     | Hi, Dorcas Arewo | • Ð      |
|------------------------------------------------|------|-------------------------|---------|---------------------|------------------|----------|
| CBN Licensing, Approvals<br>and Request Portal | Paym | ent Information         | _       |                     |                  | () Guide |
| Instructions     Track Application             | s/N  | Payment Type            | Amount  | Transaction ID      | Paymer           |          |
| a man spinoadar                                | 1    | Minimum Capital Deposit | 5000000 | MFBU204042023101896 | MFBU20           |          |
|                                                | 2    | Application Fee         | 50000   | MFBU204042023101544 | MFBU20           |          |
|                                                |      |                         |         |                     |                  | 1        |

|                                                | = |     |                         |                      | -                   | Hi, Doroas Arewa | Ð       |
|------------------------------------------------|---|-----|-------------------------|----------------------|---------------------|------------------|---------|
| <i>.</i>                                       |   | S/N | Payment Type            | Amount               | Transaction ID      | Paymer           | i) Guid |
|                                                |   | 1   | Minimum Capital Deposit | 5000000              | MFBU204042023101896 | MFBU20           |         |
| CBN Licensing, Approvals<br>and Request Portal |   | 2   | Application Fee         | 50000                | MFBU204042023101544 | MFBU20           |         |
| Application                                    |   |     |                         |                      |                     |                  |         |
| Instructions                                   | - |     |                         |                      |                     |                  |         |
| Strack Application                             |   |     |                         |                      |                     |                  |         |
|                                                |   |     |                         |                      |                     |                  |         |
|                                                |   | ¢   |                         |                      |                     | ,                |         |
|                                                |   |     |                         | Complete Application | 1                   |                  | 1       |

|                                                    |                                                                                                    |                              | Hi, Koraze Arenia 🛃 |
|----------------------------------------------------|----------------------------------------------------------------------------------------------------|------------------------------|---------------------|
| CBN Licensing. Approvals<br>and Request Portal     | 2 Application Fee                                                                                     | 50000 MF8U204042023101544    | MFBU20-             |
| Application     Instructions     Track Application | Complete Application<br>Kindly note that you will be unable to update a<br>have completed application | opplication details once you |                     |
|                                                    |                                                                                                    | Complete Application         | <b>^</b>            |

|           | . o 🙀 💭                                                   |
|-----------|-----------------------------------------------------------|
|           |                                                           |
|           | 3 + K                                                     |
|           |                                                           |
| Арр       | lication Submitted Successfully                           |
| Your appl | ication has been submitted for further verification       |
| processes | s. Once there is an update on your application, you would |
| receive a | n email                                                   |
| You can a | iso check back regularly to view application status       |
|           |                                                           |
|           | Close                                                     |

After a successful submission of application, applicant to watch out for email notification on the status of application from the LARP.